مسئولین محترم رفاهی جهت تایید و بررسی درخواست ثبت نام همکاران آن استان به شرح ذیل اقدام نمایند:

پس از ورود به سامانه مروارید با نام کاربری و رمز عبور مسئول رفاهی استان بر روی گزینه کارتابل نامه کلیک فرمایید پس از ورود به کارتابل نامه در صورت عدم مشاهده درخواست های ثبت نام با کلیک بر قسمت مورد اشاره در تصویر ذیل درخواست هارا مشاهده فرمایید.

| 😢 Chargoon Didgal | اي   شرکت ساد 🔮 🗙 h     | + × دانشگاه فنی و حرفه                  |                                     |                                         | ~ - Ø ×                                               |
|-------------------|-------------------------|-----------------------------------------|-------------------------------------|-----------------------------------------|-------------------------------------------------------|
| < → C ☆           | hr.tvu.ac.ir/Hermes     |                                         |                                     |                                         | 🖻 ★ 🔲 🕘 🗄                                             |
| Æ                 |                         |                                         |                                     |                                         |                                                       |
| -                 |                         |                                         | *                                   |                                         |                                                       |
|                   |                         |                                         |                                     |                                         |                                                       |
|                   |                         |                                         |                                     |                                         |                                                       |
|                   | تعريف خدمات رفاهی 🗳     | اموال تحویلی                            | فیش حقوق ماهیانه                    | کارتابل نامه                            | عملکرد حضور و غیاب                                    |
|                   |                         |                                         |                                     |                                         |                                                       |
|                   |                         |                                         |                                     |                                         |                                                       |
|                   |                         |                                         |                                     |                                         | جستجو در منو ها                                       |
|                   |                         |                                         |                                     |                                         | حوزه اداری 🙁                                          |
|                   |                         |                                         |                                     |                                         |                                                       |
|                   |                         |                                         | (                                   |                                         |                                                       |
|                   |                         |                                         | عات رفاهی<br>- ماه دفاه اد کارکنان  |                                         |                                                       |
|                   |                         |                                         | ت های رفاه بردی دارندان<br>سازمان   |                                         | مستخدمین                                              |
|                   |                         |                                         |                                     |                                         |                                                       |
|                   |                         |                                         |                                     |                                         |                                                       |
|                   |                         |                                         |                                     |                                         |                                                       |
| Chargoon Didg     | پ∣ شرکت سا⊨ 🍟 x         | + دانشگاه فنی و حرفه اک                 |                                     |                                         | · - · · ·                                             |
| < → C O           | hr.tvu.ac.ir/Hermes     |                                         |                                     |                                         |                                                       |
| 5 E               |                         |                                         |                                     |                                         | •                                                     |
|                   |                         |                                         | ◄ 🗆 خوانده نشده 🛛 اولویت بندی ◄     | و 🗸 💿 ارجاع نشده 🗌 فکس گردش کار         | کارتایل نامه ها 💙 امیرحسین مرادی فرد (کارشناس امور عم |
| 10                |                         |                                         | ◄ جسنجو                             | ر                                       | همه                                                   |
| 1                 | MR-8 and state          | and fourier interfactivity              | an an adain the state and a         | shibbe consul with the constant         | Server                                                |
| 2                 | مستربد كرسني فتركافك    | بي ورب بدائريد (معود دوست) معد          | البرشين برلتك أيدأ لإستاس التق لتتو | مرجوا ستخلفان بريد البررخسين ترغاره أرد | 26070                                                 |
|                   |                         |                                         |                                     |                                         |                                                       |
|                   |                         |                                         |                                     |                                         |                                                       |
|                   |                         |                                         |                                     |                                         |                                                       |
|                   |                         |                                         |                                     |                                         |                                                       |
|                   |                         |                                         |                                     |                                         |                                                       |
|                   |                         |                                         |                                     |                                         |                                                       |
|                   |                         |                                         |                                     | ا بانگانی 50 نامه جانشین: 2             | جديد ارجاع أعباس جزليات حذف بادداشت                   |
| 2 Chargoon Did    | nah 🗙 🖬 Juri 🗘          | بر بانشگاه منب محرفه ای                 |                                     |                                         | ~ - o ×                                               |
| 4 2 0 0           | e brbei scir/Hermer     | or when a few seconds of                |                                     |                                         | ia 🔹 🗖 🗛 :                                            |
| < 7 U L           | I Introduction intermes |                                         |                                     |                                         |                                                       |
| 6 9               |                         |                                         |                                     | کارتابل نامه ×                          | 属 امیر حسین مرادی فرد – ۱۳=۵۰ دوشتبه ۱۴۰۲/۰۲/۰۴       |
| <b>_</b>          |                         |                                         | 🗙 🗌 خوانده نشده 🛛 اولویت بندی 👻     | 🔻 🍳 ارجاع نشدہ 🗌 فکس گردش کار           | ارتابل نامه ها 💌 دامور رفاهی-ادمین کل بیمه            |
|                   |                         |                                         | •• حستجو                            | 🔍 ییگیری 🗌 آماده امضاء 💷 ماه اخیر       | مە                                                    |
| 1 2               | 100 all and since 12    | united and a state of the second second | in a sense between the sense and    | يمه مكمل درمان-سازمان مركزي             | 08:12 02/02/04 بيمه مكمل درمان 2519013                |
| 3                 | د. محيد ليمرغر الثلقة   | بيعي المسرد إفرستنى فير ففوس ويست       | مسمسره الإمسى مير سيس ويد           | يېمه مکمل درمان-سازمان مرکزې            | . 2517041 بيمة مكمل درمان 13:37 2517041               |
| 3 2               | State Local & Hills     | Star Dank                               | and the                             | یمه عمر بازنشستگان-ستاد                 | ، 2516495 يېمە عمر بارنشس 2516495                     |
| 1                 | مستربة ليسر كار فاللغة  | رماني مسر] سي                           | لغلى وغالى تطنار                    | يمه عمر بازنشستگان-ستاد                 | مه عمر بارتشس 2516375 ييمه عمر بارتشس 2516375         |
|                   |                         |                                         |                                     |                                         |                                                       |
|                   |                         |                                         |                                     |                                         |                                                       |
|                   |                         |                                         |                                     |                                         |                                                       |
|                   |                         |                                         |                                     |                                         |                                                       |

|                                                 |                    |                                     |                    | 1000 |   | -   |
|-------------------------------------------------|--------------------|-------------------------------------|--------------------|------|---|-----|
| )                                               |                    |                                     |                    |      |   |     |
|                                                 |                    |                                     |                    | 2    | 0 |     |
| ممدراء إلارشاس انور سومى ويشيبانيا احمد استأشيه | ایجاد کننده نامه : | \$207+1P                            | کد رهگیری :        |      |   | -   |
| ارتسلى لون متوص ويرتدينان                       | میدا :             | 54.1F - 1P-101F/1F                  | و زمان ثبت :       |      |   | است |
| 11++4, Kotha Katha                              | مقمید :            | subject ( )                         | شماره و نوع نامه : |      |   | 0 0 |
|                                                 | حوزه :             | ييده دانس. در اس مراقن عراقری       | موضوع نامه :       |      |   |     |
| 10/1717                                         | رمز نامه :         | احد احدث الراداني فور سوني ويرادوني | شرح نامه :         |      |   |     |
| He moved                                        | طريقه ارسال نامه : |                                     |                    |      |   |     |
|                                                 |                    |                                     |                    |      |   |     |
|                                                 |                    |                                     |                    |      |   |     |
|                                                 |                    |                                     |                    |      |   |     |
|                                                 |                    |                                     |                    |      |   |     |
|                                                 |                    |                                     |                    |      |   |     |
|                                                 |                    |                                     |                    |      |   |     |
|                                                 |                    |                                     |                    |      |   |     |
|                                                 |                    |                                     |                    |      |   |     |
|                                                 |                    |                                     |                    |      |   |     |
|                                                 |                    |                                     |                    |      |   |     |
|                                                 |                    |                                     |                    |      |   |     |
|                                                 |                    |                                     |                    |      |   |     |
|                                                 |                    |                                     |                    |      |   |     |
|                                                 |                    |                                     |                    |      |   |     |
|                                                 |                    |                                     |                    |      |   |     |

با کلیک بر روی گزینه فرم درخواست وارد مشخصات و اطلاعات ثبت نام فرد شوید.و پس از بررسی اطلاعات افراد با مدارک اسکن شده( کلیک بر روی گزینه اسکن ) بر روی گزینه مرحله نهایی کلیک فرمایید.

|   |      | call/mennes                                                                                                    |                       |                                          |                              |                    |                                        |                                                                                                    |                              | Er 🛪 🛄                                   |
|---|------|----------------------------------------------------------------------------------------------------|-----------------------|------------------------------------------|------------------------------|--------------------|----------------------------------------|----------------------------------------------------------------------------------------------------|------------------------------|------------------------------------------|
| 5 |      |                                                                                                    |                       |                                          |                              | × las              | مشخصات ن                               | کارتابل نامه ×                                                                                                    | نشبه ۱۴۰۲/۰۲/۰۴              | یر حسین مر ادی قر د – ۸:۱۳ م دوش         |
|   |      |                                                                                                    |                       |                                          |                              |                    |                                        |                                                                                                    |                              | 1                                        |
|   |      |                                                                                                    |                       |                                          | 3874621881                   | - Junal : 2519013s |                                        | المحمان بيمه تكم ام سال                                                                                                    | in source in 🧑               | la la la la la la la la la la la la la l |
|   |      |                                                                                                    |                       |                                          | 307 1022002 380              |                    | ,,,,,,,,,,,,,,,,,,,,,,,,,,,,,,,,,,,,,, |                                                                                                    |                              | رم مشخصات                                |
|   |      |                                                                                                    |                       | *                                        | شائيل .<br>د                 | وضعيت استخدام :    | * -                                    | A.                                                                                                    | نوع استخدام :                | رحله نهایی                               |
|   |      |                                                                                                    |                       |                                          |                              | درصد جانيازي :     |                                        | المان ماليات                                                                                                    | وضعیت ایثارگری :             |                                          |
|   |      |                                                                                                    |                       |                                          |                              | محل خدمت :         |                                        | 10.000                                                                                                    | کد ملی :                     |                                          |
|   |      |                                                                                                    |                       | and the                                  | static shared stations where |                    |                                        |                                                                                                    |                              |                                          |
|   |      |                                                                                                    |                       | -                                        | (14.1385)                    | شمارة حساب :       | 1                                      | - Line and the second second s | نام بانک :                   |                                          |
|   |      |                                                                                                    |                       | -                                        | 00.27027063                  | تلفن همراه :       | -IR                                    | PREPRINT                                                                                                    | شماره شبا :                  |                                          |
|   |      |                                                                                                    |                       |                                          | DESIGN                       | تاريخ استخدام :    | -                                      | 1479                                                                                                    | کد مستخدم : 📷                |                                          |
|   |      |                                                                                                    |                       |                                          |                              |                    |                                        |                                                                                                    | ع طرح انتخابی بیمہ :         | نو                                       |
|   |      |                                                                                                    |                       |                                          |                              | *                  |                                        | کنداد (شاه د فند د جداد)                                                                                                    | مکمل درمان مکمل              | 1-7                                      |
|   |      |                                                                                                    |                       |                                          |                              | دارم 💙             |                                        | سیدی رفزاست فوت و خودت                                                                                                    | ین به بهره سدی از بینه عشر ا |                                          |
|   |      |                                                                                                    |                       | the second second                        | نام بدر                      | نام خانوادگو       | نام,                                   | جنسيت/ نسبت                                                                                                    | ې کد ملی/شماره               |                                          |
|   | اسکن | نوع بیمه پایه/نوع بیمه<br>نامه                                                                                                    | وضعيت تاهل            | باريح بوند اعجل بوند                     |                              |                    |                                        |                                                                                                    |                              |                                          |
|   | اسکن | نوع بيمه پايه/نوع بيمه<br>نامه                                                                                                    | وضعیت تاهل            | טנוא ענג (מכן ענג                        |                              |                    |                                        | N 1.4                                                                                                    | 10740-000                    |                                          |
| - | اسکن | نوع بيمه پايه/نوع بيمه<br>نامه<br>الاست استاني الا                                                                                             | وضعیت تاهل            | טנעק ענג (מבט ענע<br>נרארארנו            | -                            | (Sec.              | -                                      | N 10                                                                                                    | 3874088                      |                                          |
| - | اسکن | ممین دینامور بیمه<br>مین<br>بالا میشونی است<br>بالاستور ا                                                                                      | وضعیت تاهل            | UDWINIA<br>LUWINIA<br>Basis              |                              | Sund               | -                                      | N 10<br>N 444                                                                                                    | 394080<br>2.8                |                                          |
| - | اسکن | ang tapidala ang tapida<br>aki<br>"A ang tapidala ang<br>aking tapidalang<br>aking tapidalang                                                  | وضعیت تاهل            | יינגא ענגאאט ענג<br>נוסאידאוסי<br>נוסאיד | يىس<br>ئىت                   | tint               | -                                      | ч <sub>10</sub><br>т нія                                                                                                    | 3945382                      |                                          |
| - | اسکن | ممہدی (ویار ممہدی<br>اول<br>المان<br>المان المان المان المان المان المان المان المان المان المان المان المان المان المان المان المان المان الم | وضعیت تاغل            | יינגן קרואלי קר<br>אייניי                | مانند<br>است                 | einet              | -                                      | ير ۷<br>ليني ۲                                                                                                    | 2.0                          | ĺ.                                       |
| - | اسکن | نوع سمه پایه/نوع سمه<br>تامه<br>اکست شمالیسی<br>اکمی این این این این این این این این این ای                                                    | ومعيت تافل            |                                          | ندی<br>نیت                   | tint               | -                                      | v 10<br>* 344                                                                                                    | 2.0                          | ĺ                                        |
| - | اسکن | نوع سمه پایه/نوع سمه<br>نامه<br>است <sup>ا</sup> ست<br>کارهایی کار<br>کارهایی                                                                  | وضعیت تاغل<br>ستانند. |                                          |                              | tint               | -                                      | 9 19<br>84                                                                                                    | 200<br>200                   |                                          |
| - |      | Andre Salvan (199)<br>Gabi<br>Yang (1994)<br>Salvan (1994)<br>Salvan (1994)                                                                    | ومعیت تلفل<br>سالفت   |                                          | uitite<br>Lister             | ilian              | -                                      | ین ۲<br>ایش +                                                                                                    | 29 <sup>4</sup> 0981         |                                          |

با دوبار کلیک نمودن بر روی درخواست صفحه اطلاعات ارجاع مربوطه را مشاهده خواهد نمود .

در قسمت مرحله نهایی درصورت کامل و صحیح بودن اطلاعات وارد شده و مدارک پیوست بر روی گزینه تایید نهایی کلیک نموده و ثبت نام متقاضی تکمیل خواهد شد در غیر اینصورت بر روی گزینه برگشت به متقاضی کلیک فرمایید و درخواست را جهت اصلاح به متقاضی عودت

| → C ① 🗎 hr.tvu.ac.ir/Herr | ies           |                      |                                                                    | e ★ 🛯                                      |
|---------------------------|---------------|----------------------|--------------------------------------------------------------------|--------------------------------------------|
| 5                         |               |                      | کارتابل نامه x مشخصات نامه x                                       | رحسین مرادی فرد – ۸:۱۳ ، دوشنبه ۱۴۰۲/۰۲/۰۴ |
|                           |               |                      | بيمە تكميلىن سال 1402 كد رەگىرى 📾 🖩 🐨                              | قدها<br>م مشخصات                           |
|                           |               | نام خانوادگی : استور | نام:                                                               | خه نهایی                                   |
|                           | N.            | ساعت درخواست : الله، | عنوان سازمانی : میشور می میرو و مساور<br>تاریخ درخواست : ۲۰۰۰ ۲۰۰۰ |                                            |
|                           |               |                      | ملاحظه :                                                           |                                            |
|                           | رفاهی اینداشت | سوابق خدمات          | ناليد نهالين - برگشت به متفاضين -                                  |                                            |
|                           |               |                      |                                                                    |                                            |
|                           |               |                      |                                                                    |                                            |
|                           |               |                      |                                                                    |                                            |
|                           |               |                      |                                                                    |                                            |